## So aktivieren Sie die Erkennungs-, Lösch- und Hardwaretests für Chrome OS-Geräte

| Erstellungs Datum | Update Datum | betroffene Version           | Fix Version |
|-------------------|--------------|------------------------------|-------------|
| 13-10-2023        |              | Drive Eraser v7.3.1 or newer |             |

## Beschreibung

In diesem Artikel werden die Schritte beschrieben, die erforderlich sind, um die Unterstützung für Chrome OS-Geräte mit Blancco Drive Eraser zu aktivieren.

## Schritt für Schritt Anleitung

- 1. Laden Sie das neueste ISO-Image von Drive Eraser und das Drive Eraser Configuration Tool herunter
- 2. Drive Eraser Configuration Tool installieren
- 3. Starten Sie das Drive Eraser Configuration Tool und klicken Sie auf die Schaltfläche "Laden", um ein Drive Eraser-ISO-Image zu importieren.
- 4. Klicken Sie auf die Tab Prozess
  - a. Aktivieren Sie im Abschnitt "Verbundene Geräte" alle drei Kontrollkästchen der Funktionen
    - i. Bericht pro angeschlossenem Gerät
      - ii. Hotplug, wird empfohlen, die Zeitüberschreitung auf mindestens 300 Sekunden einzustellen.
      - Chromebook-Unterstützung: Es wird empfohlen, die Port-Nummer nicht zu ändern, wenn die Standard-Ports 8080 und 8443 mit der Management-Konsole verwendet werden..

Connected devices

| Report per connected device | $\checkmark$ |         |           |     |
|-----------------------------|--------------|---------|-----------|-----|
| Hotplug                     | $\checkmark$ | Timeout | (seconds) | 450 |
| Chromebook support          | $\checkmark$ | Port    | 80        |     |

b.

- 5. Klicken Sie auf die Registerkarte Hardware-Test (optional)
  - a. Klicken Sie auf das Kontrollkästchen "Aktivieren".
  - b. Wählen Sie die gewünschten Chromebook-Hardwaretests
    - Konfigurieren Sie die Hardwaretests wie gewünscht. Hinweis: Es wird empfohlen, bei der Verwendung von Speichertests den Wert 1 zu wählen, da mehrere Durchgänge pro von Chrome OS definiertem "Speichertest" durchgeführt werden.

| Enable                |                 |           |        |  |  |
|-----------------------|-----------------|-----------|--------|--|--|
| Select hardware tests | Pass thresholds | Duration  |        |  |  |
| Battery capacity      | O               | 60 %      |        |  |  |
| Battery discharge     | 0               | 50 % — () | 10 min |  |  |
| СРО                   |                 |           |        |  |  |
| Memory                | 0               | 0         |        |  |  |

6. Konfigurieren Sie die verbleibenden Einstellungen nach Ihrem normalen Verfahren für die Verbindung mit BMC oder Cloud über Verbindungen

7. ISO-Image speichern